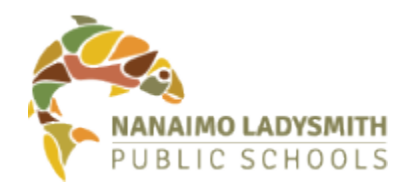

# How to Change Your SD68 Staff Login/Email Password

and help safeguard District data

## Three Options Available to Staff

- 1. From a District-managed Windows computer
- 2. From any device via the Microsoft Office portal online
- 3. From any device using the SD68 Password Reset Utility online

#### Option1 – From a District-Managed Windows Computer

Use these instructions if you are logged into a District-managed Windows computer.

- 1. Log in to your computer using your current password
- Once logged in, press Ctrl + Alt + Delete (at the same time) and select "Change a Password"
- 3. You will be prompted to enter your **current password**, then enter a **new password** and confirm
- 4. Press Enter
- 5. **Restart your computer** after the password has been changed and log in with the new password

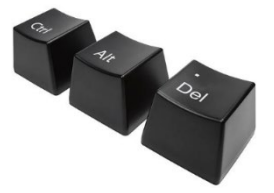

## Option 2 – Via the Microsoft Office Online Portal

These instructions can be used by anyone with access to a computer that has Internet access. You do not need to use your District-managed Windows computer with this option. **Note**, you will **NOT** be able to change your password using this option if your password has already **expired**. If your password has expired, use Option 3.

- 1. From a web browser (Chrome, Edge, Safari, etc.), visit https://www.office.com
- 2. Sign in using your SD68 username and current password
- After you have logged in, click the settings icon and select "change your password"
- 4. On the following screen, enter your current password in the **old password field** and then enter the **new password** and **confirm**
- 5. Once you are done, click the **submit** button

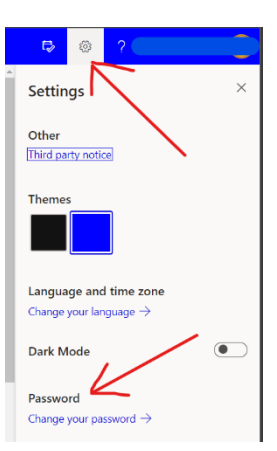

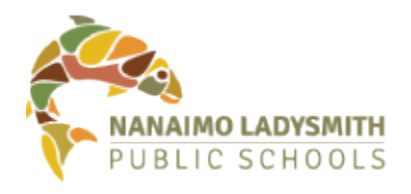

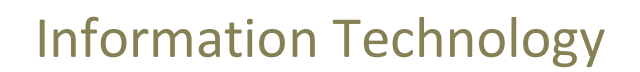

#### Option 3 – Using the SD68 Password Reset Utility

These instructions can be used by anyone with access to a computer that has Internet access. You do not need to use your District-managed Windows computer with this option.

- From a web browser (Chrome, Firefox, Safari, etc.), visit the SD68 password reset utility website. Link: https://pwreset.sd68.bc.ca/pwreset/en\_default.htm
- 2. If you know your current password, click on the Change option
- 3. Enter your username and click on Next
- 4. Enter your current password in the "old password" field
- 5. Enter your **new password**
- 6. Confirm your new password
- 7. Click Next and OK

| to NPLS Password Reset. This system allows you to change your password and<br>ur account, even if you have forgotten your password. Select an option to begin. |                                                                                                    |
|----------------------------------------------------------------------------------------------------|----------------------------------------------------------------------------------------------------|
|                                                                                                    |                                                                                                    |
|                                                                                                    | fou must enroll into this system before you can use it to reset your password or<br>intook your account.                           |
| F                                                                                                    | Reset                                                                                                    |
|                                                                                                    | You will need to reset your password if you have forgotten it. You must be<br>enrolled to use this option.                         |
|                                                                                                    | Unlock                                                                                                    |
| -                                                                                                    | fou will need to unlock your account if you entered the wrong password too<br>many times. You must be enrolled to use this option. |
|                                                                                                    | Change                                                                                                    |
|                                                                                                    | You can change your password if you know your current password. You do not<br>have to be enrolled to use this option.              |
|                                                                                                    | More Information                                                                                                    |
| 1                                                                                                    | You can view a help page with more detailed information about this utility.                                                        |

## More about your password:

Pick a strong password: Easy for you to remember, but hard for others to guess

Rules for your new password:

- Minimum length is 8 characters
  - Recommendation: Choose a "pass phrase" that is meaningful to you and at least 14 characters long.
- Use at least 3 of the following character types:
  - Uppercase
  - o Lowercase
  - o Numbers
  - o Symbols
- It CANNOT contain your name or username
- It CANNOT match commonly used passwords
- It CANNOT match any of your last 10 passwords
- DO NOT write down or store your passwords either on paper or digitally (in files or folders)

#### Personal Devices

After changing your password, remember to update it on any personal device you use to access SD68 resources such as email or Wi-Fi. <u>https://www.sd68.bc.ca/information-technology/personal-devices-and-wireless/</u>

#### Need help?

Contact the NLPS Helpdesk at helpdesk@sd68.bc.ca.